# PARCC: Stopping Online Test Sessions (Three Steps A, B, C)

- A) Remove students for whom all units are in "Ready" status.
- B) "Mark Complete" units for students who logged in but did not complete all units.

## C) **Stop** all Test Sessions (one at a time).

(Optional Step) If your school has any Test Sessions with no students in them, you may "Delete" those Test Sessions. To do this, select the Test Sessions with no students, then go to "Select Tasks" and choose "Delete Sessions."

| PearsonAccess      |          |               |                             | i inte            | edin tarria     | Hilling Herris | E Taske   Internal                                                                                 |
|--------------------|----------|---------------|-----------------------------|-------------------|-----------------|----------------|----------------------------------------------------------------------------------------------------|
| *****              |          |               |                             |                   |                 |                | Balant Table                                                                                       |
| Sessions in a name | , income |               | - 190                       | -                 |                 |                | <ul> <li>Drawn / Edit Branner</li> <li>Precaring Test Carliant</li> <li>Datate Bestions</li> </ul> |
| ) that Spanson     |          | -             |                             |                   |                 |                |                                                                                                    |
| Start<br>Same Amer | -        |               | Same Spin                   | Admitted (See Day | -               | Tanker Serler  |                                                                                                    |
| income and the     |          | 1001 (S.A.B.) | City Speed<br>of the Design | 21244             | tion ( 124) per |                |                                                                                                    |

### Notes:

- Details and screen shots for Steps A, B, and C are on pages 2 and 3.
- Always set your display to "100" before you begin to capture as many Test Sessions and Students at once.

| Find Students Registered to 20                       | 16 Spring PARC    | c.+                                     |                          |                                                                                                    |                                   |           |      |
|------------------------------------------------------|-------------------|-----------------------------------------|--------------------------|----------------------------------------------------------------------------------------------------|-----------------------------------|-----------|------|
| Last or Sumame starts with (minin                    | num 2 characters) | Q Search                                |                          |                                                                                                    |                                   |           |      |
| Filters                                              | Clear Hide.       | No Results                              |                          |                                                                                                    | Displaying 100 • Manage Columns • |           |      |
| Across All Organizations<br>State Student Identifier |                   | State Student Identifier                | Local Student Identifier | Last or Sumame"-                                                                                                    | First Name*                       | Birthdate | Sex" |
| Starts with (minimum 4 character                     |                   | OSearch or select a filter to view resu | lts.                     | Constant of the second second s |                                   |           |      |

### A) Remove students for whom all units are in "Ready" status

| 1) | Choose Testing/Sessions/Search (Show all results).  Filter "Session Status" by "Started" and "Not Started" (everything except "Stopped"). Check the boxes next to each Test Session to select all Test Sessions. Note: Checking the top-most box on the left will select all test sessions.                                                                                            | Circle Filters Circle Status  Filters Circle Status  W Statted W Not Stanted                                                                                                    |
|----|----------------------------------------------------------------------------------------------------|----------------------------------------------------------------------------------------------------|
|    | on the page being displayed. There may be several pages. Scroll to<br>the bottom of the page to go to the next page.                                                                                                    |                                                                                                    |
| 3) | Select "Go to Students in Sessions" (top left, next to "Sessions").                                                                                                    | PearsonAccess <sup>next</sup> O Setup Testing Reports Support  Sessions Go to Students in Sessions *                                                                                                    |
| 4) | From Session list, click on <b>"Combined View"</b> or, if you have only one Test Session, click on the Test Session name.                                                                                                    | Session List Add Cleme Contained View                                                                                                    |
| 5) | From Filters area on left, choose "Toggle secondary filters."<br>Then choose "Ready" under "Student Test Status."<br>Check the boxes next to each student name to select all students.<br>Note: Checking the top-most box on the left will select all students on<br>the page being displayed. There may be several pages. Scroll to the<br>bottom of the page to go to the next page. | Taggin secondary illings<br>First Name<br>Test<br>Test<br>Second levels area<br>Test Status<br>Student Test Status<br>Student Test Status<br>Student Test Status<br>Form<br>Form<br>Form                                                    |
| 6) | From "Select Tasks" (top left) choose "Remove Students from<br>Sessions" and "Start."<br>Select ALL students and click "Remove" ( <i>Note: Only those with ALL units in "Ready" status will be removed.)</i>                                                                                                    | Salaci Tasas Sun Salaci Tasa Compute<br>Bacar Tas Statuser<br>Bacar Tas Statuser<br>Bacar Statuser Tas<br>Demo Suder Tas Subernante<br>Distant & Jor<br>Mai Suderni In Separate<br>Ani Suderni In Separate<br>Barras Statetti from Separate |

| 7) Repeat Step 6 for                                                                             | The second second second second second second second second second second second second second second second se                                                                                                    |    |
|--------------------------------------------------------------------------------------------------|----------------------------------------------------------------------------------------------------|----|
| all other grades                                                                                 | Parentee Statement from Sprantery                                                                                                    |    |
| and tests if there                                                                               | (the based in terms of the law has been as so in the second second secon |    |
| are any (toggle as<br>shown), then<br><b>choose "Exit T</b> ask <b>s"</b><br>(top right corner). |                                                                                                    | 11 |

### B) "Mark Complete" units for students who have logged in but did not complete all units

| <ol> <li>Before starting Step B, clear out all selected<br/>students from Step A.</li> </ol> | Students in Sensions 25 Selected Clear |  |  |
|----------------------------------------------------------------------------------------------|----------------------------------------|--|--|
| In the top right corner, click "Clear"                                                       | Manage                                 |  |  |

 From Session list, click on "Combined View" or, if you have only one Test Session, click on the Test Session name. Session List
Add
Discontinued Come
Combined View

. Active . Resumed . Resumed Upload

First Name

Start% = (5)

Select men in mens Test Status Select prior Student Test Status

. Exited ... Ready

Test.

 Toggle Secondary filters; Filter Student Test Status by "Active," "Resumed," "Resumed Upload," "Exited," and "Ready"

*Note: You are selecting everything except "Complete" or "Marked Complete."* 

4) Check the boxes next to each student name to select all students.

*Note:* Checking the top-most box on the left will select all students on the page being displayed. There may be several pages. Scroll to the bottom of the page to go to the next page.

| 5) Select Tasks; choose "Mark Student Tests Complete" and St | art.                                                                                                    |         |
|--------------------------------------------------------------|----------------------------------------------------------------------------------------------------|---------|
|                                                              | E Tasks 1 berner                                                                                           |         |
|                                                              | Select Tasks                                                                                               | · Dates |
|                                                              | <ul> <li>Student Test Statuees</li> <li>Atan Student Tests Compl</li> <li>Resurve Brudent Tests</li> </ul> | *       |

6) Select ALL units for all students (top gray row) and type in the reason "Marking Complete to Stop Test Session" and click "Mark Complete" box to select all students

Note: It will only "Mark Complete" those with units that need to be marked complete.

 Repeat step 4 for all other content grades and tests (if there are any-top left corner), then click "Exit Tasks" (top right corner). Tasks; choose "Mark Student Tests Complete" and Start.

8) Then, one at a time, click on each session name from the session list and Stop the session.

#### C) Stop all Test Sessions (one at a time).

1) Click on the session name from the session list.

2) Click on "Stop"

3) Repeat until all sessions are stopped.